# INTEGRACIÓN WIFI POR USB MOTOR SECCIONAL

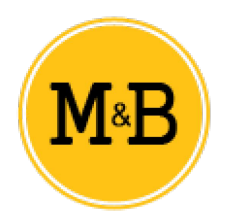

## MANUAL DE CONFIGURACIÓN INTEGRACIÓN WIFI POR USB

Correo electrónico: info@motoresypersianas.com Tel.: +34 93 100 59 75 +34 91 091 76 89

USB WIFI DEVICE

Dirección: C. Ferrocarrils Catalans 43, local. 08038 Barcelona

# **DESCRIPCIÓN DEL PRODUCTO**

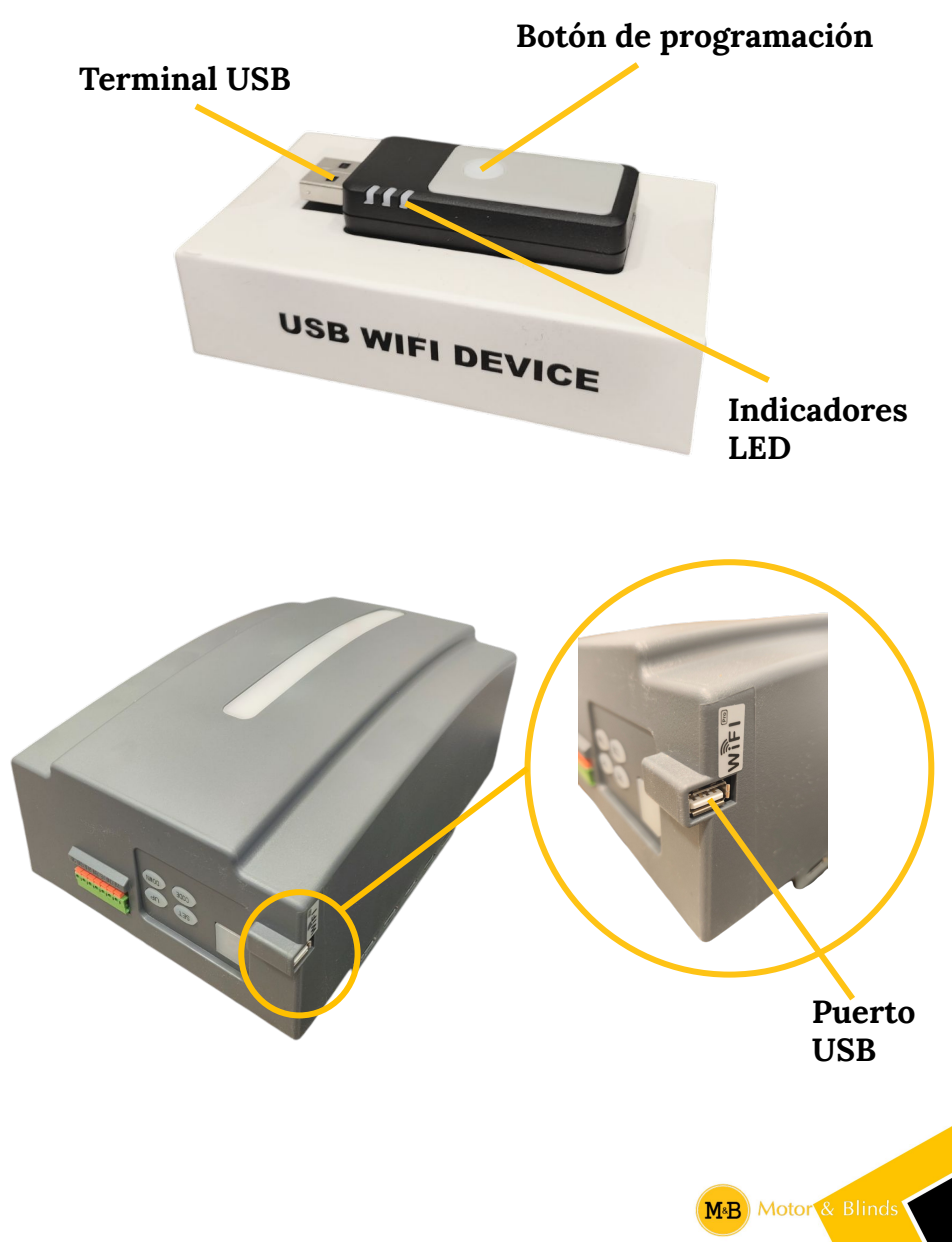

# **VINCULACIÓN Y FUNCIONAMIENTO**

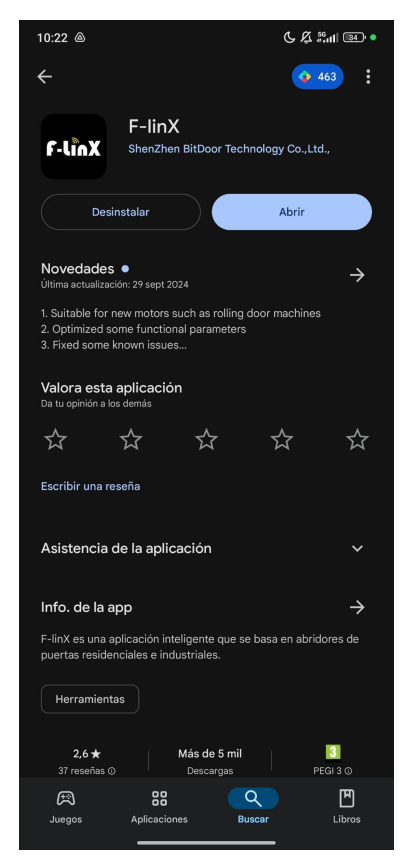

1 Instale la app F-linX

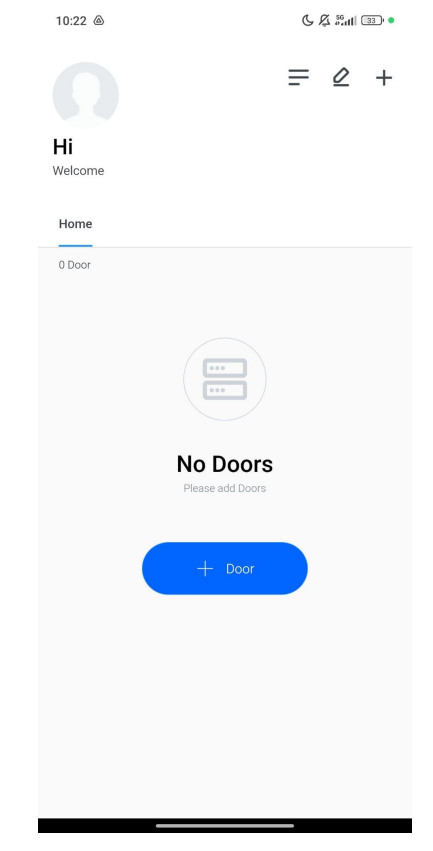

2 Inicie sesión en la app y entre en la pantalla de inicio

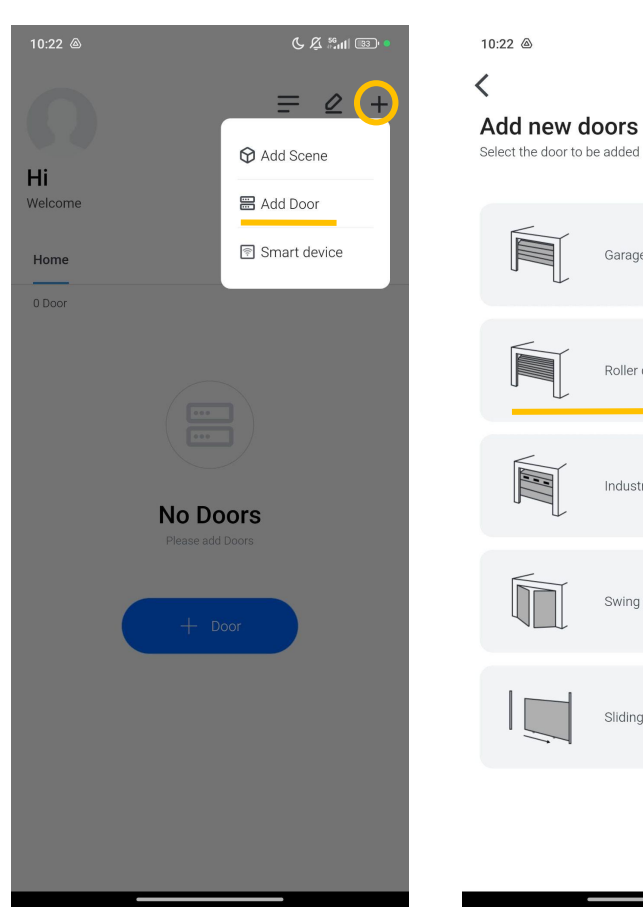

3 Pulse el mas y seleccione "Add door"

4. Seleccione "Roller Door"

Garage door

Roller door

Industrial door

Swing gate

Sliding gate

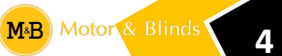

C & Mail 33 .

| 10:22 @                                     | © & ∰atl  33) ● |                    |
|---------------------------------------------|-----------------|--------------------|
| Add Device<br>Select the device to be added |                 | Bluetooth activado |
| F-box                                       |                 | 🗇 Wi-Fi            |
| F-box                                       |                 | Desactivado        |
| Smart controller                            |                 | No hay historial d |
| USB WIFI module                             |                 | <b>₩ ► ₩ </b> *    |
|                                             |                 | 🙆 Home             |
| Smart Opener                                |                 | * + 4 1            |
| Solar Energy System                         |                 |                    |
| Smart accessory                             |                 |                    |
| Camera                                      |                 |                    |
|                                             | 2               |                    |

5 Pulse "USB WIFI module"

6 Active el Bluetooth de su teléfono

10:22 💩

```
C & Mill 33 •
```

<

#### 1. Insert the USB WIFI module

Find the corresponding USB interface and insert the WIFI module

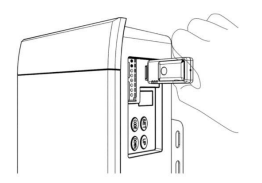

#### 2. Observe the status of the indicator light

2.1 If the USB light is off or flashing, you may search for the device directly 2.2 If the USB light is solid on,press the reset button on the

WIFI module for 5-6 seconds until the light is off. Then you may search for device

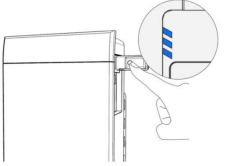

10:23 🛆

\$ C & 50.11 33 •

음

## <

Scanning

Be sure to operate on site!

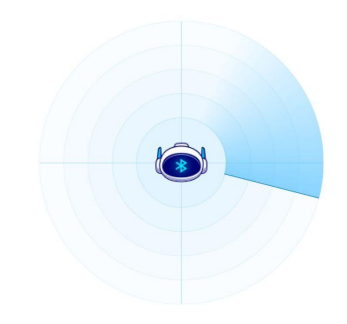

Scanning the device, please wait...

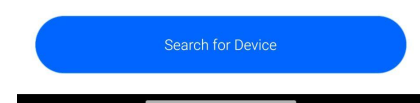

7 Pulse "Search for Device"

### 8 El teléfono empezará a escanear el módulo wifi

| 10:23 💩                                                   | ∦ Ե Ք <sup>50</sup> ուլ ։ | 10:25 💩                                                                | ∦ Ե ⊈ <sup>56</sup> ու⊪ ։։ ●              |
|-----------------------------------------------------------|---------------------------|------------------------------------------------------------------------|-------------------------------------------|
| <                                                         | <del>[]</del>             | <                                                                      |                                           |
| Scan result<br>Found1 Device                              |                           | CHOOSE WIFI<br>Device only supports a 2.4GHZ Wi                        | Fi connection                             |
| Noru_9C9E6E09DBD8<br>9C:9E:6E:09:DB:DA<br>Device Type:GD0 | +                         | MOVISTAR_D2CF                                                          | >                                         |
|                                                           |                           | â                                                                      | ନ                                         |
|                                                           |                           | Wi-Fi password error is one of the failure. Please check your Wi-Fi pa | most common reasons for assword carefully |

Enable Bluetooth before submission

9 El módulo aparecerá en pantalla una vez sea escaneado

## 10 Introduzca los datos de su WIFI

| 10:22 (a) (c) $\not \in \not \in \  \  \  \  \  \  \  \  \  \  \  \  \$ | 10:26 @ \$ & <b>&amp;</b> & <b>&amp;</b> & <b>&amp; &amp; &amp; &amp; &amp; &amp; </b> |
|-------------------------------------------------------------------------|----------------------------------------------------------------------------------------|
| Door name                                                               | Connection successful<br>Configure the device information                              |
| Cancel Confirm                                                          |                                                                                        |
| Sliding gate                                                            | Try it                                                                                 |

11 Introduzca un nombre para la puerta

12 El motor ya ha sido integrado al WIFI por USB

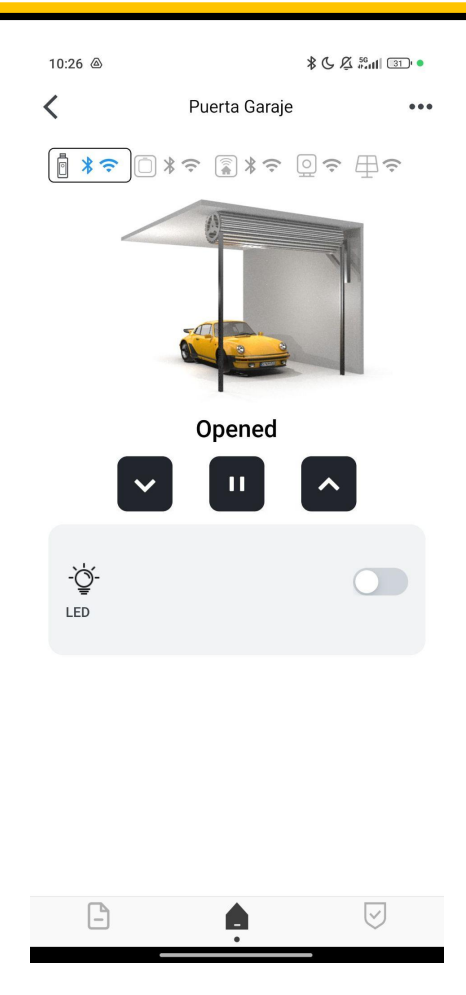

13 La puerta ya puede ser operada desde cualquier parte del mundo mediante su teléfono móvil

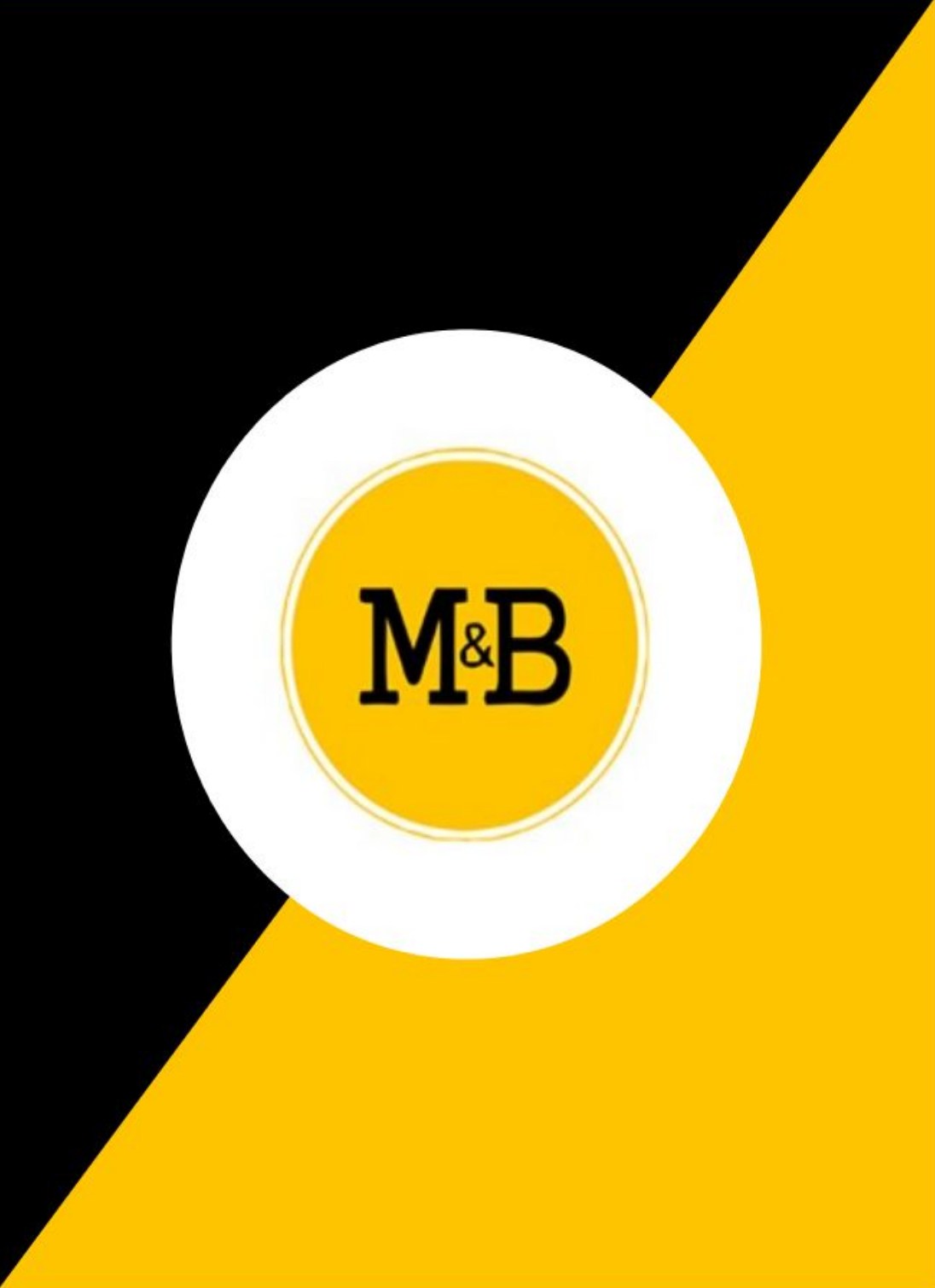